2023-04-20

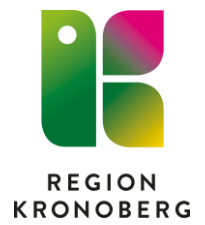

## **Reservrutin diktering sekreterare**

- 1. Sätt i minnet i en USB-port på datorn.
- 2. Klicka på Sök Skriv Recorder Klicka på appen Recorder.

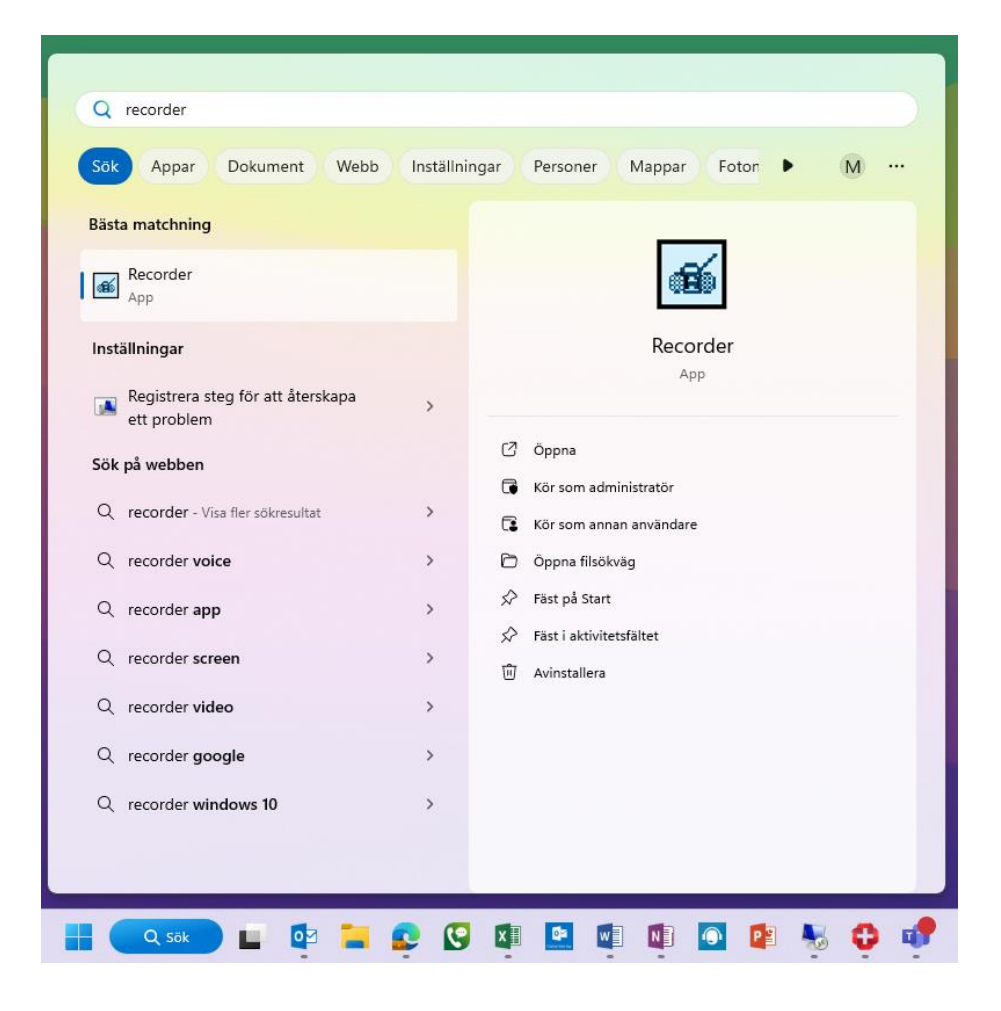

- 3. Klicka Ok i dialogrutan.
- 4. Nu är spelaren öppen. Klicka på File och Open.

| <b>₫</b> F | Record | er      |       |      |        |   |   | _  |            |     |    | ×        |
|------------|--------|---------|-------|------|--------|---|---|----|------------|-----|----|----------|
| File       | Edit   | Options | Tools | Help |        |   |   |    |            |     |    |          |
| 7 -        |        |         |       |      |        |   |   |    |            |     |    |          |
|            | 00.00  | / 00:00 | -     |      |        |   |   |    |            |     |    | 1        |
| - 2        |        |         |       |      | <br>   |   |   |    | ~          |     |    | hb-      |
|            |        | 3 1 40  | •     | ▶ 1  | <br>•• | М | M | 16 | <b>6</b> 1 | .69 | 61 | <b>(</b> |
|            |        |         |       |      |        |   |   |    |            |     |    |          |

- 5. Leta upp USB-minnet Kingston i rull listen Leta i och klicka på den.
- 6. Leta upp rätt diktat och dubbelklicka på det.
- 7. Skriv diktatet.
- 8. Stäng spelaren (Recordern).
- 9. Öppna Utforskaren i Aktivitetsfältet för att ta bort diktatet från USBminnet.
- 10. Leta upp minnet till vänster i bilden som kommer upp, förmodligen Kingston och klicka på det.
- 11. Högerklicka på personnumret (diktatet) och välj Ta bort (ikon papperskorg).
- 12. Töm papperskorgen som ligger på skrivbordet.